# Terme, Gleichungen und Gleichungssysteme

## Terme vereinfachen und faktorisieren:

Wir wollen den Term  $(2 - 3y) \cdot (2y + 7) + 5y \cdot (y - 3)$  vereinfachen.

- 1. Eingabe des Terms als mathematischen Ausdruck
- 2. Stelle den Cursor an das Ende des Ausdrucks und füge den Befehl *vereinf achen* (*simplif y*) aus der Symbolleiste "Symbolik" ("Symbolic") ein.
- 3. Die Lösung erscheint, sobald die mathematische Zeile mit [Enter] verlassen wird.

 $(2 - 3y) \cdot (2y + 7) + 5y \cdot (y - 3)$  vereinfachen  $\rightarrow 14 - 32 \cdot y - y^2$ 

Abbildung 1: Vereinfachen eines Terms

Wir wollen den Term  $9z^4 - 36z^3 + 27z^2$  faktorisieren.

- 1. Eingabe des Terms als mathematischen Ausdruck
- 2. Stelle den Cursor an das Ende des Ausdrucks und füge den Befehl *Faktor* (*factor*) aus der Symbolleiste "Symbolik" ein.
- 3. Die Lösung erscheint, sobald die mathematische Zeile mit [Enter] verlassen wird.

 $9z^4 - 36z^3 + 27z^2$  Faktor  $\rightarrow 9 \cdot z^2 \cdot (z-1) \cdot (z-3)$ 

Abbildung 2: Faktorisieren eines Terms

# Gleichungen lösen:

Wir wollen die Gleichung  $3x^3 - 8x^2 - 11x + 10 = 0$  lösen.

- Eingabe der Gleichung als mathematischen Ausdruck. Als Gleichheitszeichen muss das Boolesche Gleichheitszeichen = aus der Symbolleiste "Boolesch" ("Boolean") verwendet werden, da das normale Gleichheitszeichen standardmäßig zur Definition und zum Berechnen von Ausdrücken verwendet wird.
- 2. Stelle den Cursor an das Ende des Ausdrucks und füge den Befehl *auf lösen* (*solve*) aus der Symbolleiste "Symbolik" ein.
- 3. Enthält die Gleichung mehrere Variablen, so ist nach dem Befehl *auf lösen* noch die Eingabe von [,] und der Variable, nach der aufgelöst werden soll, notwendig.
- 4. Die Lösung erscheint, sobald die mathematische Zeile mit [Enter] verlassen wird.

$$3 \cdot x^3 - 8 \cdot x^2 - 11 \cdot x + 10 = 0$$
 auflösen,  $x \rightarrow \begin{pmatrix} \sqrt{6} + 1 \\ 1 - \sqrt{6} \\ \frac{2}{3} \end{pmatrix}$ 

Abbildung 3: Lösen einer Gleichung

# Gleichungssysteme lösen:

Wir wollen das folgende lineare Gleichungssystem lösen:

I: 
$$5x + 3y = 11$$
  
II:  $4x + 6y = 16$ 

- 1. Eingabe des Befehls *Vorgabe* (*Given*) als mathematischen Ausdruck.
- Eingabe der beiden Gleichungen als mathematischen Ausdruck. Wichtig ist, dass die Gleichungen unterhalb des Befehls *Vorgabe* stehen und dass als Gleichheitszeichen wieder Boolesche Gleichheitszeichen verwendet werden.
- 3. Eingabe des Befehls Suchen(x, y) (Find(x, y)) als mathematischen Ausdruck. In die Klammen werden die zu suchenden Variablen eingegeben.
- 4. Einfügen des Auswertungspfeiles → aus der Symbolleiste "Symbolik".
- 5. Die Lösungen erhält man nun, indem die mathematische Zeile mit [Enter] verlassen wird.

Vorgabe  

$$5x + 3y = 11$$
  
 $4x + 6y = 16$   
Suchen $(x, y) \rightarrow \begin{pmatrix} 1 \\ 2 \end{pmatrix}$ 

Abbildung 4: Lösen eines linearen Gleichungssystems

## Beispiele:

### Beispiel 1:

Man kann in Mathcad nicht nur Terme faktorisieren, sondern auch Zahlen. Finde die Primfaktoren der Zahl 34568.

### Beispiel 2:

Gegeben ist die Geradengleichung 4x + 3y = 5 in impliziter Darstellung.

Ermittle die explizite Darstellung der Geradengleichung mit dem Befehl auflösen.

### **Beispiel 3**:

Löse das folgende lineare Gleichungssystem:

I: 
$$3x - 4y - 6z = 42$$
  
II:  $-x + 2y + 3z = -6$   
III:  $7x + 10y + 6z = 0$